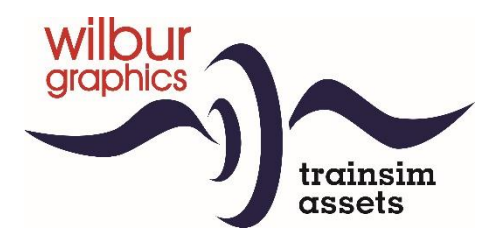

# Nederlandse Spoorwegen (NS) E-Lok Reihe 1700

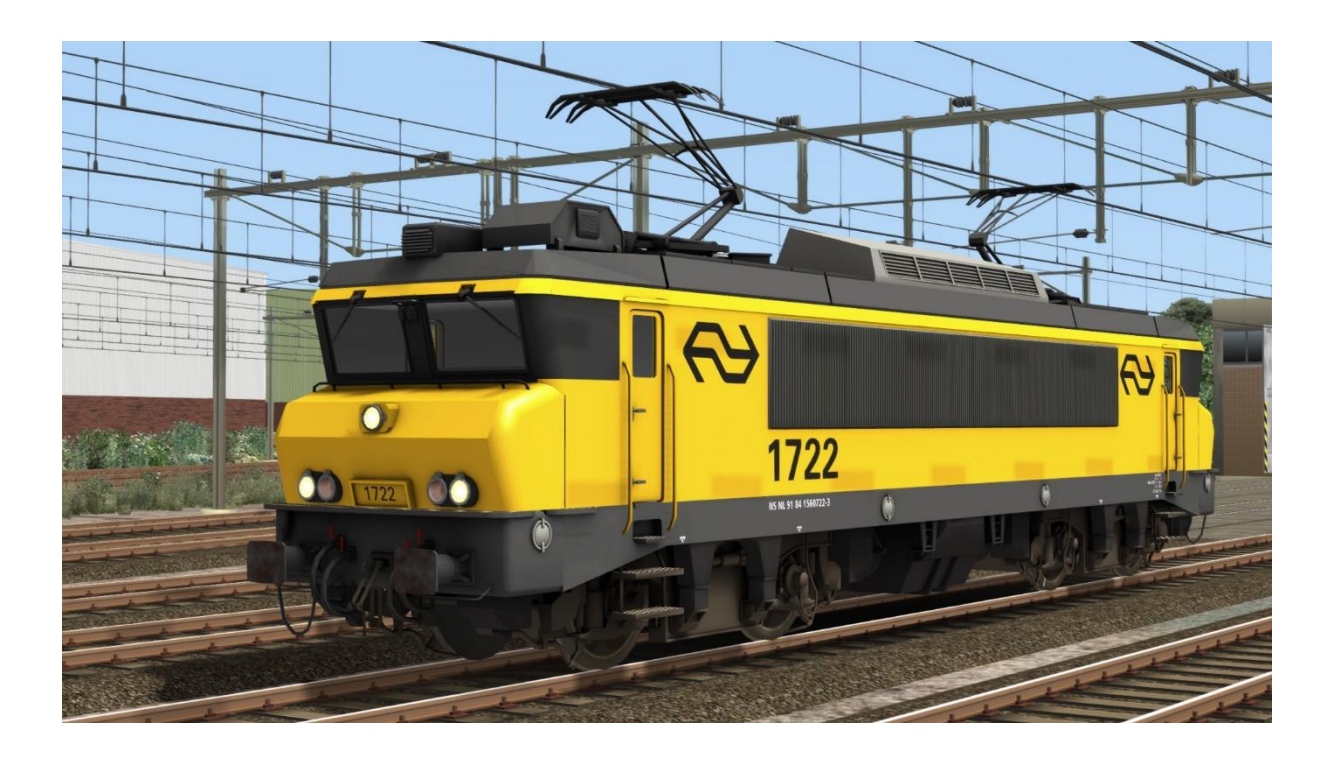

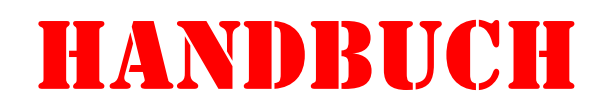

Version 2.1 build 20230831

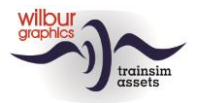

## Inhaltsverzeichnis

| Allgemein                              | 3  |
|----------------------------------------|----|
| Nederlandse Spoorwegen (NS) Reihe 1700 | 3  |
| Technische Daten                       | 3  |
| Installation                           | 4  |
| Allgemein                              | 4  |
| Andere Hinweise                        | 4  |
| Retro Canvas Route                     | 4  |
| Rollmaterial                           | 6  |
| NS 1700                                | 6  |
| Reisezugwagen                          | 8  |
| Güterwagen                             | 9  |
| Bedienung                              | 11 |
| Sifa und ATB                           | 12 |
| Sifa                                   | 12 |
| АТВ                                    | 12 |
| Impressum und Danksagungen             | 14 |

## Disclaimer DoveTail Games Ltd.

IMPORTANT NOTICE. This is user generated content designed for use with DoveTail Games Limited's train simulation products, including Train Simulator Classic. DoveTail Games Limited does not approve or endorse this user generated content and does not accept any liability or responsibility regarding it.

This user generated content has not been screened or tested by DoveTail Games Limited. Accordingly, it may adversely affect your use of DoveTail Games's products. If you install this user generated content and it infringes the rules regarding user-generated content, DoveTail Games Limited may choose to discontinue any support for that product which they may otherwise have provided.

The RailWorks EULA sets out in detail how user generated content may be used, which you can review further here: www.railsimulator.com/terms. In particular, when this user generated content includes work which remains the intellectual property of DoveTail Games Limited and which may not be rented, leased, sub-licensed, modified, adapted, copied, reproduced or redistributed without the permission of DoveTail Games Limited."

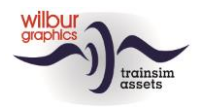

## Allgemein

## Nederlandse Spoorwegen (NS) Reihe 1700

Die NS 1700 ist eine Baureihe von Elektrolokomotiven, die ab Anfang 1992 von der Niederländischen Eisenbahn für Personenzüge eingesetzt wurden. Die Lokomotiven mit der Achsfolge B'B' basieren auf dem Lokomotivtyp BB 7200 der französischen Eisenbahn (SNCF) und sind eine modifizierte Version der NS-Baureihe 1600. Die Lokomotiven werden in Intercity-Zügen mit ICRm-Wagen, für internationale Züge und zum Ziehen und Schieben von DD-AR-Zugverbänden eingesetzt.

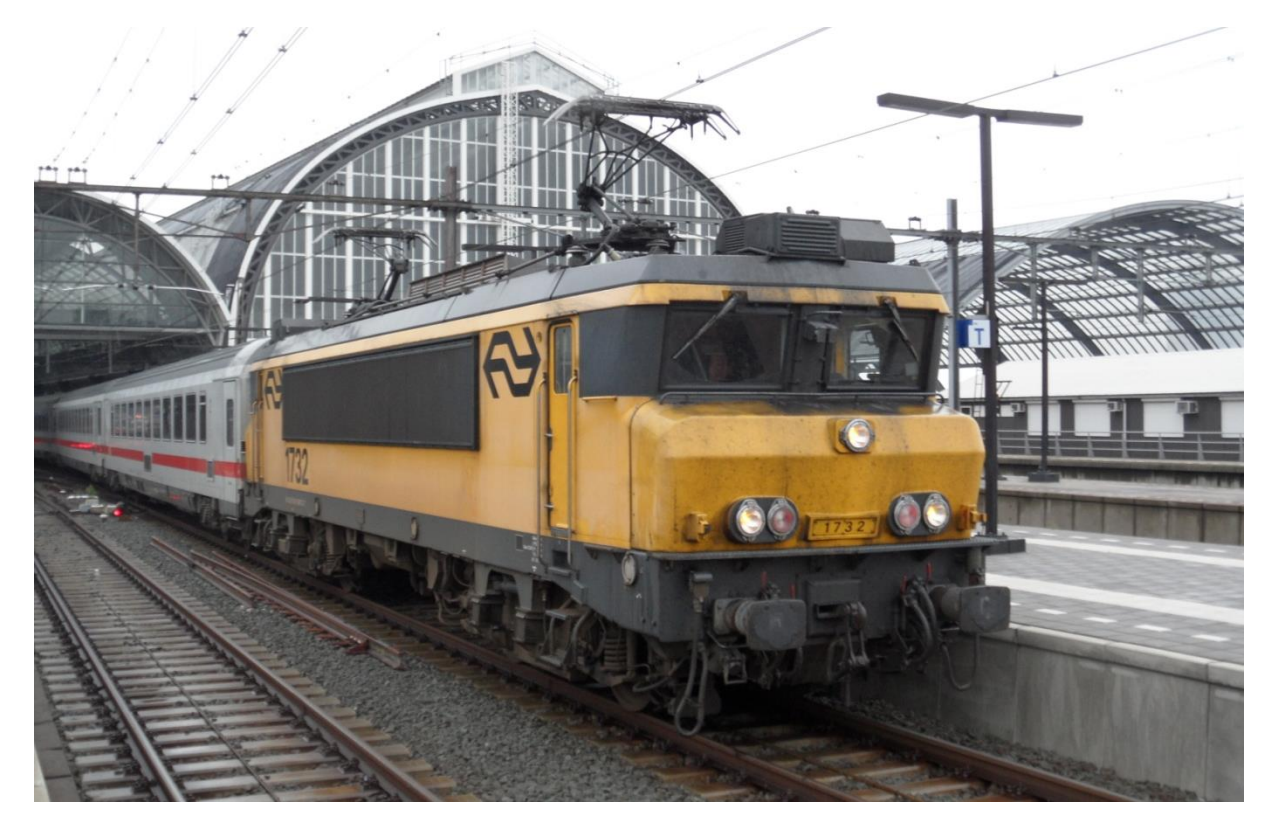

NS 1732 mit DB IC-Wagen für den Intercity nach Berlin Ostbahnhof, Amsterdam Centraal, 14. Oktober 2014.

### Technische Daten

| Achsfolge:            | B'B'      |
|-----------------------|-----------|
| Dauerleistung:        | 4.540 kW  |
| Vmax:                 | 180 km/h  |
| LüP:                  | 17.640 mm |
| Achsstand:            | 12.494 mm |
| Achsst. Drehgestelle: | 2.800 mm  |
| Drehzapfenabstand:    | 9.694 mm  |
| Treibrad Durchm.:     | 1.250 mm  |
| Dienstmasse:          | 86 t      |

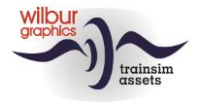

## Installation

## Allgemein

Die NS 1700 von Wilbur Graphics wird als .zip Datei geliefert und enthält neben einer Liesemich DE.txt die folgenden Elemente:

- Ordner Manuals \Wilbur Graphics mit englischen, deutschen und niederländischen Handbüchern:

```
WG_NS_1700_Handbuch_V2_0.pdf
WG_NS_1700_Manual_V2_0.pdf
WG_NS_1700_Handleiding_V2_0.pdf
```

- Installer WG\_NS\_1700\_V20\_build\_20230630.exe

Nach dem Start des Installationsvorgangs werden Sie

- zur Sprachauswahl f
  ür den Installationsvorgang (Niederl
  ändisch/Englisch/Franz
  ösisch/Deutsch)
- zum Akzeptieren der Lizenzbedingungen (EULA) aufgefordert.

In den release notes.txt finden Sie die neuesten Änderungen und Verbesserungen.

### Andere Hinweise

- Die .zip Datei muss vollständig entpackt sein, bevor Sie mit der Installation beginnen können.
- Wenn die Installationssoftware den Railworks-Ordner auf Ihrem System nicht finden kann, ist der Verweis auf diesen Ordner in der Windows-Registrierung möglicherweise nicht mehr gültig. Diese Situation tritt auf, wenn Sie die Steam-Umgebung auf einen anderen Computer oder ein anderes Laufwerk verschoben haben. Sie lösen dies, indem Sie die Installation von Steam wiederholen.

#### **Retro Canvas Route**

Nach der Installation dieser Version kann zu Beginn eines Szenarios das folgende Fenster angezeigt werden ("Broken Consist"):

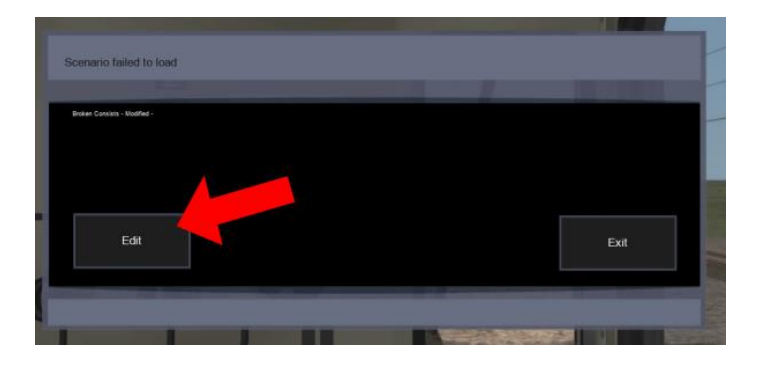

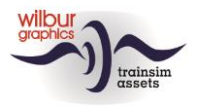

Sie können dies einmal lösen, indem Sie auf das Feld BEARBEITEN klicken. TS Classic startet nun den Szenario-Editor. Daraufhin wird folgender Bildschirm angezeigt:

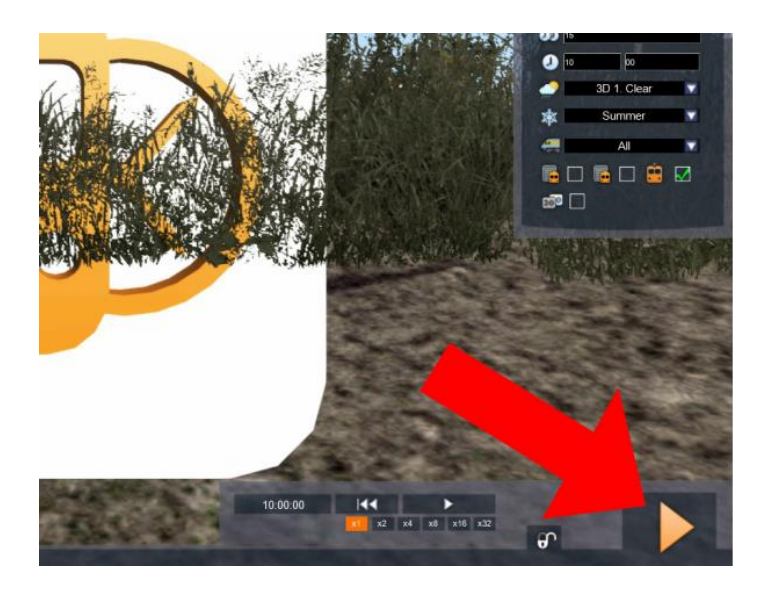

Alles, was Sie tun müssen, ist auf die Schaltfläche DRIVE unten rechts auf dem Bildschirm zu klicken. Die SE verlangt eine Bestätigung:

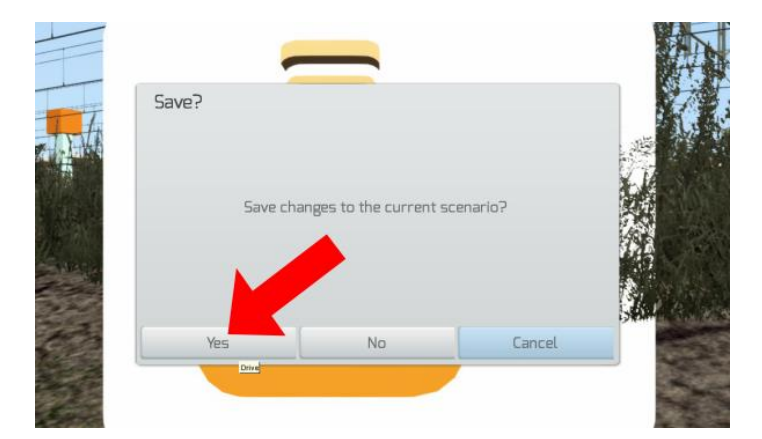

Klicken Sie auf JA und das Szenario wird jetzt gestartet und wird in Zukunft diese Fehlermeldung nicht wiederhohlen.

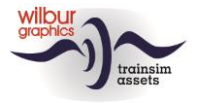

# Rollmaterial

#### NS 1700

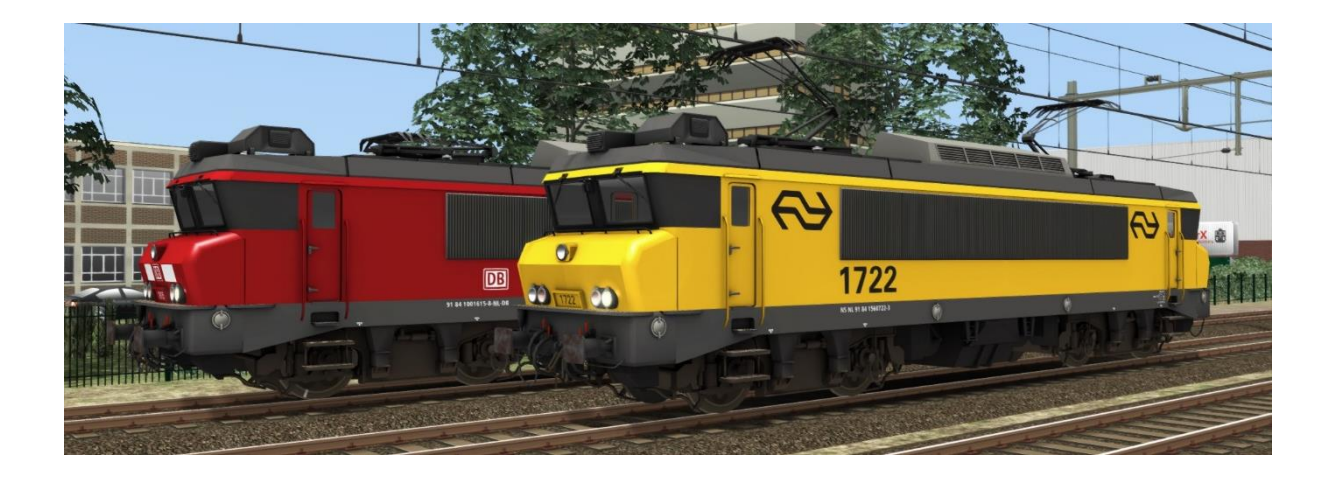

#### TS Object Browser Index

| Scenario Editor      | Ordner      | Object ID            |
|----------------------|-------------|----------------------|
| WG NS 1615           | Rollend mat | WG_NS_1615           |
| WG NS 1722           | Rollend mat | WG_NS_1722           |
| WG NS 1734           | Rollend mat | WG_NS_1734           |
| WG NS 1734 unpowered | Rollend mat | WG_NS_1734_unpowered |
| WG NS 1737           | Rollend mat | WG_NS_1737           |
| WG NS 1737 unpowered | Rollend mat | WG_NS_1737_unpowered |

Hinweis: Wie in den Vorgängerversionen wird die Lokomotive NS 1615 als 1700er Variante erscheinen.

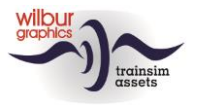

# NS 1600

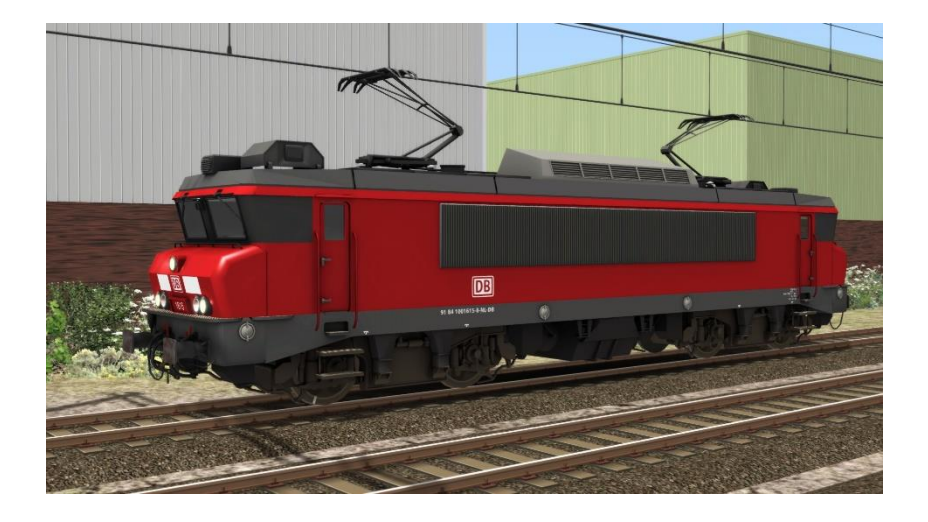

# NS 1700

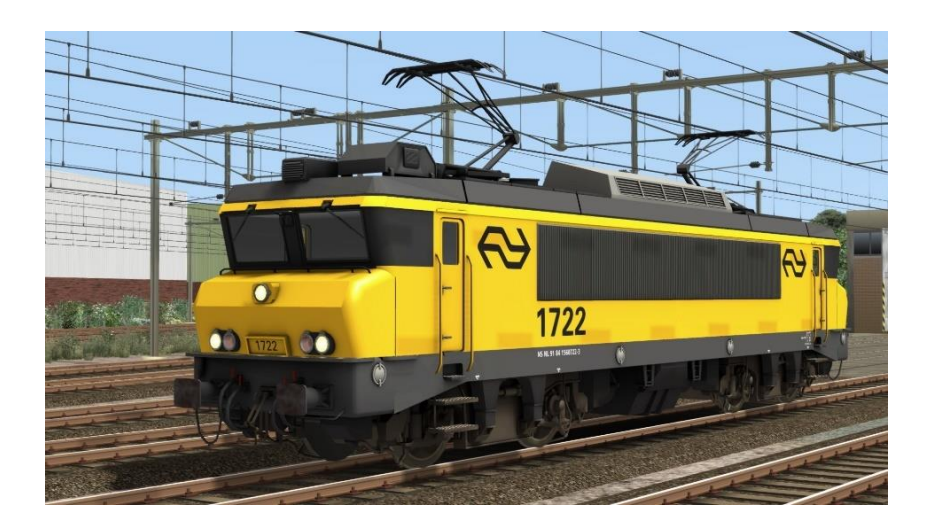

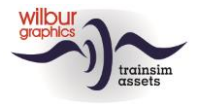

## Reisezugwagen

### NS ICR Apmz, Bpmz und BDpmz

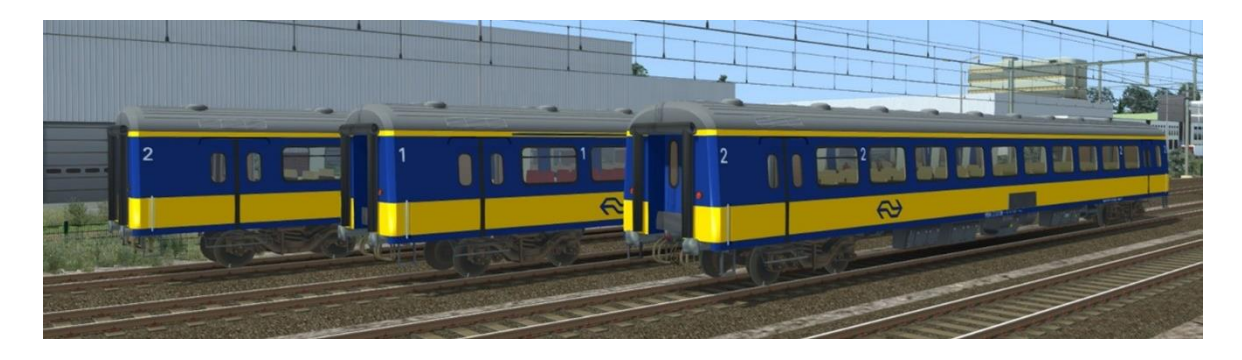

DB-IC 119 Apmz und Bpmz

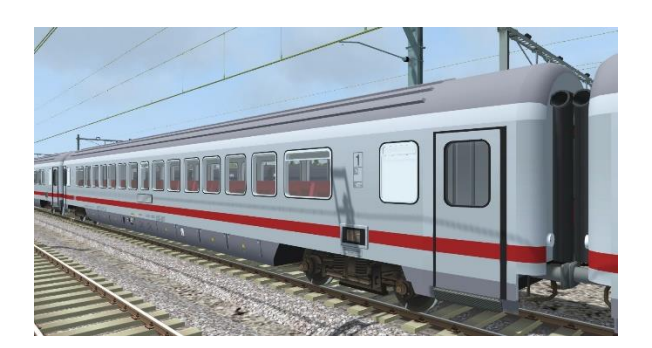

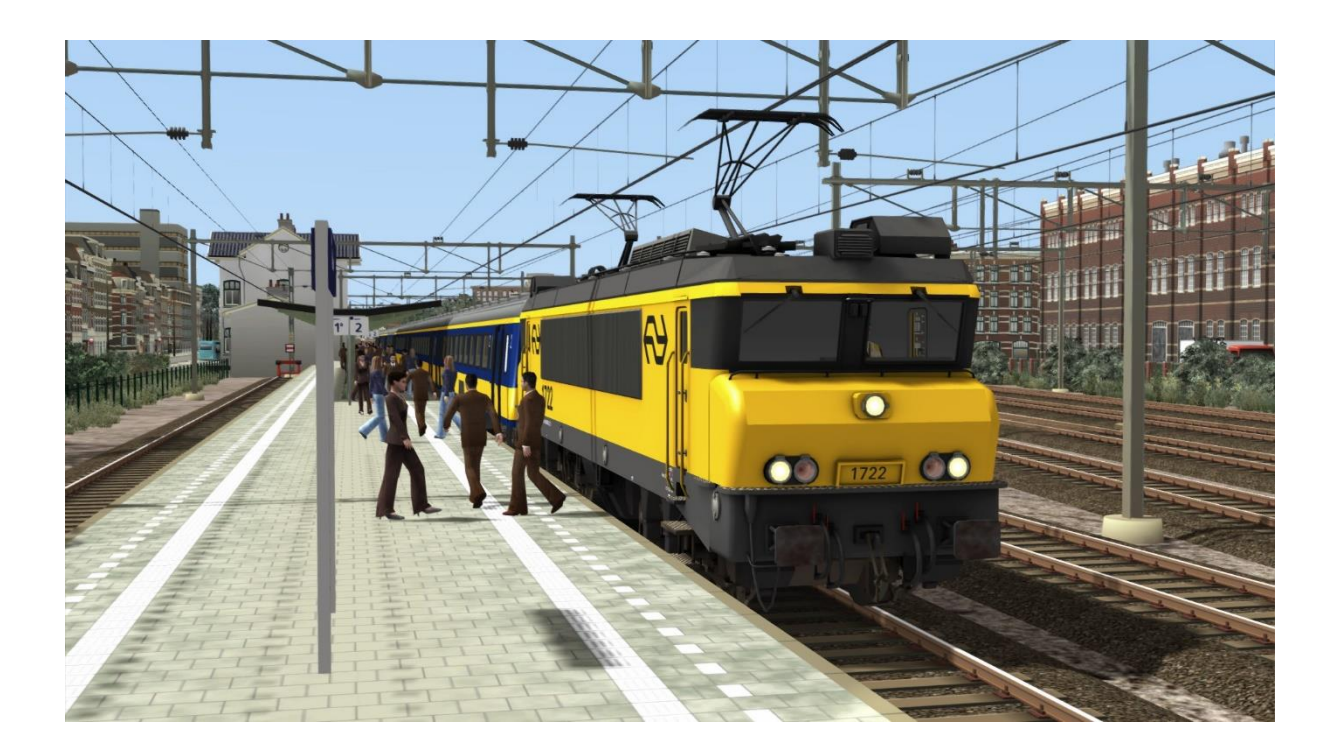

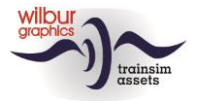

## Güterwagen

#### DB VTG Fals 167

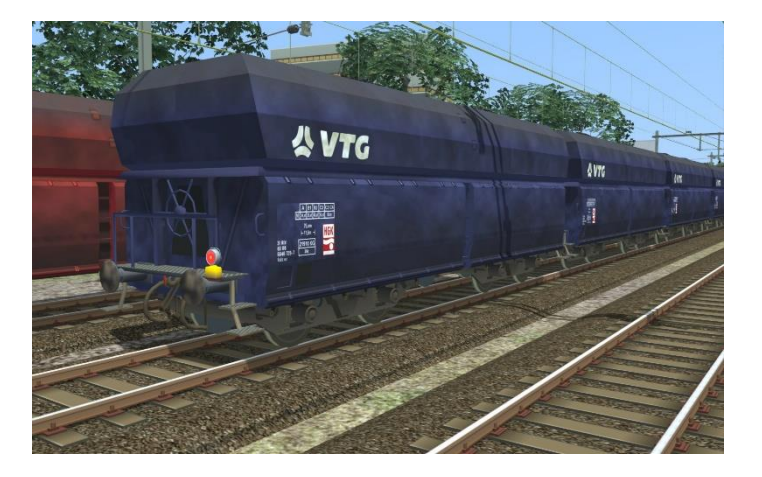

DB Cargo Fals 167

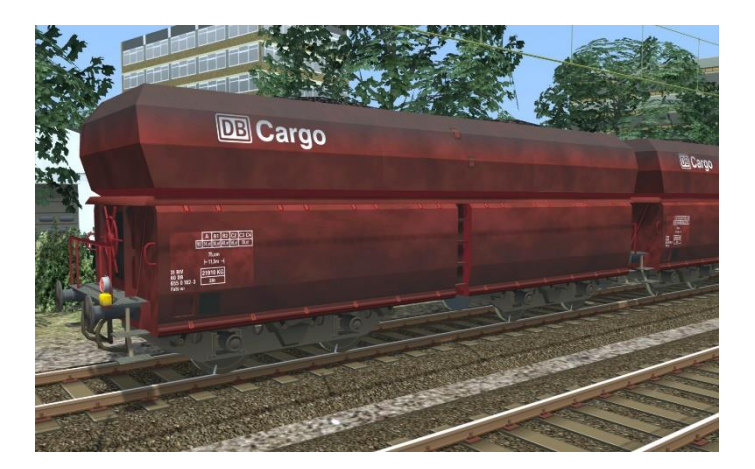

NS Fals 254 (Kalk)

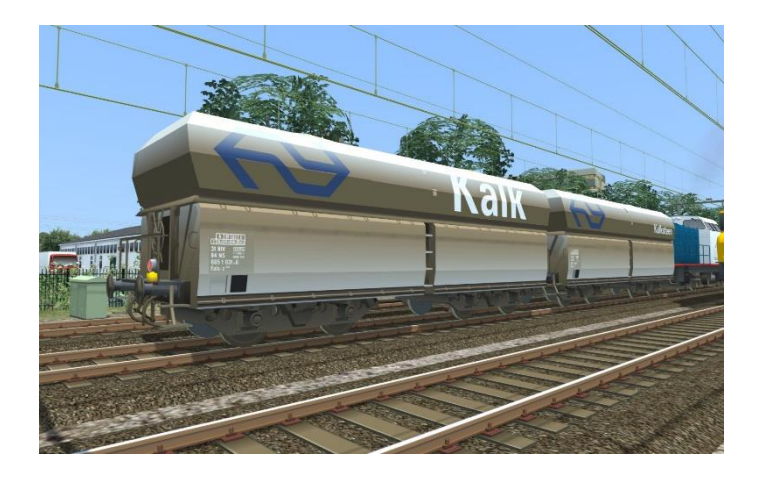

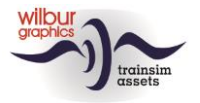

#### **DB** Eanos

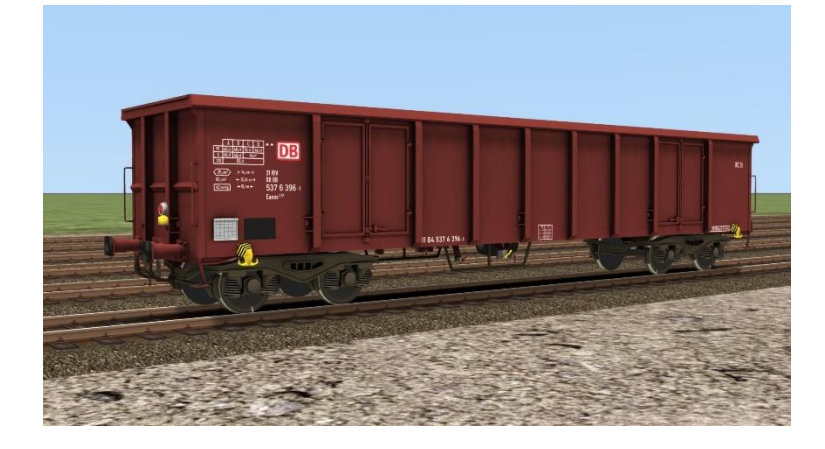

#### NS Cargo Eanos

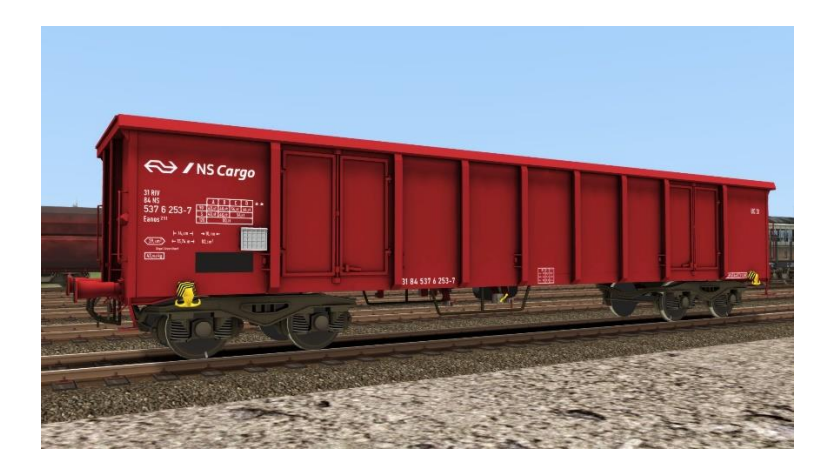

# Preloads

Diese Version enthält die folgenden Preload Zugverbände:

WG DB 1615 m. 20 Fals DB Cargo WG NS 1615 L-Zug WG NS 1722 m. 6 NS ICR A/Bpmz/BD WG NS 1722 m. 20 Fals VTG WG NS 1722 m. 12 Eanos WG NS 1722 L-Zug WG NS 1734 m. 8 DB IC A/Bpmz WG NS 1734 L-Zug WG NS 1737 m. 6 DB IC A/Bpmz/BD WG NS 1737 m. 8 NS ICR A/Bpmz/BD WG NS 1737 m. 20 NS Fals 254 WG NS 1737 L-Zug

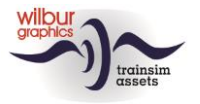

# Bedienung

|                | 8  | 9 10 11 12 28 13        |  |
|----------------|----|-------------------------|--|
|                |    |                         |  |
|                |    |                         |  |
|                |    | MEERE                   |  |
| 14 15 16 17 18 | 19 | 20 21 22 23 24 25 26 27 |  |
|                |    |                         |  |

| 1  | Ankerstrom Motor 1                 |           | 15 | Bügel auf/nieder    | Р             |
|----|------------------------------------|-----------|----|---------------------|---------------|
| 2  | Feldstrom Motor I                  |           | 16 | Bügel wechseln      | STRG+P        |
| 3  | Ankerstrom Motor 2                 |           | 17 | Fahrtrichtung       | W/S           |
| 4  | Feldstrom Motor 2                  |           | 18 | Typhon              | SPALTE oder N |
| 5  | Oberleitungspannung                |           | 19 | Leistungsregler     | A/D           |
| 6  | Steuerstromspannung                |           | 20 | Führerbremsventil   | '/;           |
| 7  | Fahrstrom                          |           | 21 | Zusatzbremsventil   | [/]           |
| 8  | Tacho                              |           | 22 | Sandstreuer         | X             |
| 9  | Bremszylinder                      |           | 23 | Zg-Signale ein/aus  | H UMSCH+H     |
| 10 | Notaus                             | RÜCKTASTE | 24 | Ra-Signale ein/aus  | STRG+F9       |
|    | Hauptluftleitung/Hauptluftbehälter |           | 25 | Scheibenwischer     | $\vee$        |
| 12 | Obergrenze Fahrstrom               |           | 26 | F-Standbeleuchtung  | STRG+F11      |
|    |                                    |           |    | ein/aus             |               |
| 13 | Türen geschlossen                  |           | 27 | Anzeigerbeleuchting | STRG+F12      |
|    |                                    |           |    | ein/aus             |               |
| 14 | Steuerstrom ein/aus                | STRG+0    | 28 | ATB-Bild            |               |
|    |                                    |           |    | Türen öffnen        | Т             |

Die Anordnung des Führerstandes in dieser TS Classic Darstellung folgt der Norm für E-Lokomotiven (Expertenmodus) und weicht daher bei Teilen von dem großen Beispiel ab. Die Bedienung von Frontund Schlusssignalen ist TS-konform. Diese können in gewohnter Weise mit der H-Taste ein- und ausgeschaltet werden. Beim Einschalten der Rangiersignale wird vorne und hinten eine weiße Lampe angezeigt.

Der Steuerstrom ist zunächst deaktiviert. Wenn der Spieler vergisst, es einzuschalten, wird eine Warnung angezeigt, wenn er versucht die Lokomotive in Fahrt zu bringen.

Leuchte 12 leuchtet bei Stromstärken über 295 A. Wenn der Spieler mit einem Personenzug entlang des Bahnsteigs auf die Entlade-/Ladetaste (Hotkey T) klickt, schaltet sich Lampe 13 aus.

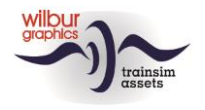

# Sifa und ATB

In dieser Version ist unsere NS 1700 mit zwei optionalen Sicherheitsfunktionen ausgestattet, der Sicherheitsfahrtschaltung (Sifa) und einer abgestimmten Simulation der Automatischen Zugbeeinflussung der Ersten Generation (ATB-EG oder ATB) bei den NS. Beide Systeme überwachen die Aktionen des Spielers als Lokführer (Mc). Die Funktion der Sifa ist es, den Zug anzuhalten, wenn der Mc das Bewusstsein verlieren sollte. Das ATB führt die gleiche Aktion aus, wenn der Mc nicht auf die Befehle der Signale entlang der Strecke reagiert. Der Spieler kann selbst entscheiden, ob und welche Funktionen er in das Spiel einbezieht. Beide Systeme können auf Wunsch gleichzeitig aktiviert werden.

#### Sifa

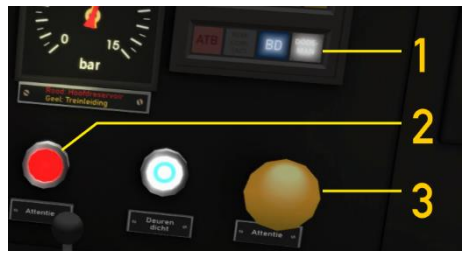

Dieses System erwartet, dass der Mc mindestens einmal pro halbe Minute auf die Aufmerksamkeitstaste (3) klickt oder die numerische ENTER-Taste drückt. Wenn 30 Sekunden ohne eine dieser Aktionen verstrichen sind, ertönt ein Summer und es erscheint ein blinkendes rotes Licht (2) auf dem Steuerpult. Von diesem Moment an hat der Mc fünf

Sekunden Zeit, um zu reagieren. Geschieht dies nicht, folgt eine Zwangsbremsung. Erst wenn der Zug vollständig zum Stillstand gekommen ist, werden die Bedienelemente wieder freigegeben.

Das Aktivieren und Deaktivieren der Sifa erfolgt mit der Tastenkombination STRG + NUM ENTER. Wenn Lampe 1 leuchtet, ist die Sifa aktiv.

### ATB

Dieses Sicherungsanlage setzt sich aus drei Komponenten zusammen. Die erste Komponente hat die Aufgabe, Geschwindigkeitseinschränkungen zu erkennen, die sich während der Fahrt innerhalb einer Entfernung von 1000-1200 Metern auf den eingestellten Fahrweg des Zuges befinden. Die gefundenen Werte werden in einen von fünf Grenzwerten umgerechnet: 40, 60, 80, 130 oder 140 km/h. Eine zweite Automatik überwacht die Reaktionen des Mc auf die gefundene Geschwindigkeitseinschränkung. Den letzten Teil bildet das ATB-Panel, das mit Lampen und Klingelsignalen für die Kommunikation mit dem Mc zuständig ist.

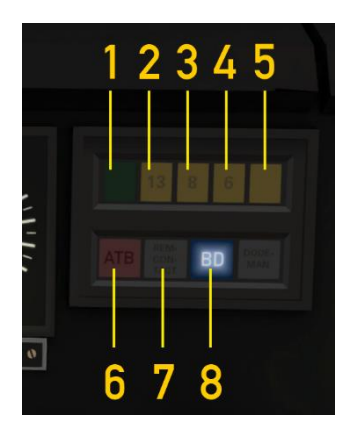

In diesem Panel finden wir neben dem Sifa-Leuchte, die wir oben bereits kennengelernt haben, acht Leuchten, die allein oder in Kombination die verschiedenen Zustände anzeigen können, die das ATB annehmen kann. Wenn das ATB nicht aktiv ist, leuchtet die Lampe 8 (BD = außer Betrieb). Die Lampe 7 (Bremskontakt) wird angezeigt, wenn der Mc das Führerbremsventil betätigt – auch wenn das ATB ausgeschaltet ist.

Wir verwenden die U-Taste, um das ATB ein- oder auszuschalten. Beim Einschalten des ATB erlischt die Lampe 8 und die aktuell geltende Geschwindigkeitsbegrenzung wird von einer der Lampen 1 bis 5

©Wilbur Graphics 2023

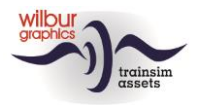

angezeigt. Es ertönt ein Klingelton ("ting"). Im ausgeschalteten Zustand ertönt diese Glocke fünfmal kurz hintereinander.

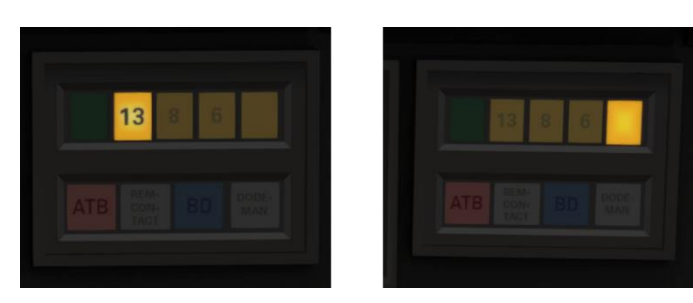

Wir erklären die Funktionsweise des aktivierten ATB anhand eines Beispiels. Im linken Bild fahren wir mit einer Geschwindigkeit von 125 km/h. Im rechten Bild wird dann eine Begrenzung auf 40 km/h angezeigt. Es ertönt ein Klingelton und Lampe 5 leuchtet auf.

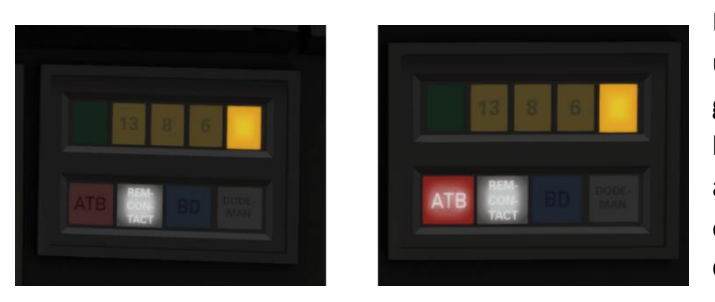

Der Mc betätigt das Führerbremsventil und die Bremskontaktleuchte 7 wird gezeigt (links). Bei Erreichen der befohlenen Geschwindigkeit von weniger als 40 km/h (mit einer Toleranz von 5 km) ertönen kurz hintereinander drei Glockensignale ("ting ting ting").

Wenn der Mc nicht innerhalb von 5 Sekunden auf einen Befehl zur Geschwindigkeitseinschränkung reagiert, ertönt 3 Sekunden lang eine Alarmglocke. Innerhalb dieses Zeitraums kann der Mc noch einen ATB-Zwangsbremsung verhindern, indem er das Führerbremsventil betätigt. Ist diese Bedingung nicht erfüllt, folgt die Zwangsbremsung. Die ATB-Lampe 6 leuchtet ebenso wie die Bremskontaktleuchte. Gleichzeitig wird das Führerbremsventil in die höchste Lage gebracht, während die Regler und der Richtungshebel in die Lage "Neutral" gebracht werden. Erst wenn der Zug vollständig zum Stillstand gekommen ist, werden diese Steuerungen wieder freigegeben.

Die Funktionen dieses 'Wilbur Graphics' ATB werden von einem Skript gesteuert, das mit Daten gespeist wird, die während der Fahrt von der Simulation erzeugt werden. Diese Daten stammen von den Hauptsignalen, der Streckengeschwindigkeit und/oder von Geschwindigkeitstafeln, je nachdem, welche Gleise, Signale und Geschwindigkeitstafel verwendet werden. In der realen Welt überwacht das ATB die Vorsignale, wenn es Befehle erteilt. Dadurch kann das simulierte ATB eine höhere Beschränkung anzeigen als eine lokale Geschwindigkeitsbegrenzung. Beim Fahren von Fahrplan- und Karriere-Szenarien sollte man daher auch auf das Limit achten, das der TS im HUD anzeigt. Ein weiterer Unterschied zur Realität ist die Möglichkeit, ein Szenario ohne DDM und/oder ATB zu fahren.

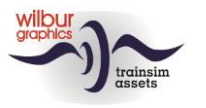

## Impressum und Danksagungen

#### **Gestaltung und Produktion:**

© Wilbur Graphics, Henk van Willigenburg (<u>www.wilburgraphics.com</u>)

#### Tipps und Ratschläge:

Reinhart190953 ChrisTrains.com TrainworX (Paul Mersel) Ton van Schaik

Testarbeiten: Ton van Schaik

Facebook: Wilbur Graphics https://www.facebook.com/wilburgraphicspage/

Versie 2.1 build 20230831

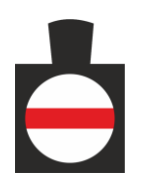